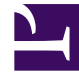

# **GENESYS**<sup>®</sup>

This PDF is generated from authoritative online content, and is provided for convenience only. This PDF cannot be used for legal purposes. For authoritative understanding of what is and is not supported, always use the online content. To copy code samples, always use the online content.

## Workforce Management Web for Supervisors Help

Report proprietà schema di rotazione

5/10/2025

## Report proprietà schema di rotazione

Per creare un report proprietà schema di rotazione:

- 1. Nella scheda Report, selezionare Report criteri dal menu Visualizzazioni.
- 2. Selezionare **Report proprietà schema di rotazione** dall'elenco nel riquadro Oggetti. Verrà visualizzata la prima schermata di Creazione guidata report, **Intestazione**.
- 3. Per stampare un'intestazione sul report, selezionare **Mostra intestazione** e digitare il testo dell'intestazione nella casella di testo.
- 4. Fare clic su Avanti.
- 5. Nella schermata Dati, selezionare gli schemi di rotazione che si desidera includere nel report.

#### Suggerimento È possibile espandere le unità operative per visualizzarne i siti ed espandere i siti per visualizzarne gli schemi di rotazione. È possibile selezionare qualsiasi combinazione di schemi di rotazione di più siti.

#### 6. Fare clic su Fine.

Il report viene visualizzato in Visualizzatore report.

### Informazioni su Report proprietà schema di rotazione

| Sito [intestazione]    | Sito selezionato.                                                                                                    |
|------------------------|----------------------------------------------------------------------------------------------------|
| Fuso orario            | Fuso orario per il sito.                                                                                                    |
| Schema di rotazione    | Schema di rotazione visualizzato.                                                                                                    |
| Schema settimanale     | Nome dello schema settimanale visualizzato.                                                                                                    |
| Min. ore pagate        | Se è stato selezionato <b>Usa ore settimanali</b><br><b>pagate</b> nel riquadro Regole settimanali, indica il<br>minimo di ore pagate dello schema settimanale.  |
| Max. ore pagate        | Se è stato selezionato <b>Usa ore settimanali</b><br><b>pagate</b> nel riquadro Regole settimanali, indica il<br>massimo di ore pagate dello schema settimanale. |
| Giorno della settimana | Impostazioni della schedulazione settimanale per ogni giorno della settimana.                                                                                    |
| Turno                  | Turno assegnato ogni giorno per ogni<br>schedulazione settimanale nello schema di<br>rotazione, se applicabile.                                                  |
| Ora inizio             | Ora di inizio del turno di ogni giorno della schedulazione settimanale, se applicabile.                                                                          |
| Ore pagate/Durata      | Ore pagate nel turno di ogni giorno della                                                                                                    |

|                                             | schedulazione settimanale, se applicabile.                                                                                                    |
|---------------------------------------------|----------------------------------------------------------------------------------------------------|
| Stima ora fine                              | Ora di fine stimata del turno (ora di inizio + ore pagate), se applicabile.                                                                                                    |
| Attività                                    | Attività eseguite ogni giorno della schedulazione<br>settimanale. Mostra la voce Tutti applicabili,<br>se è stato selezionato <b>Nessun limite attività</b> ,<br>all'interno del riquadro Attività schemi di rotazione<br>per lo schema di rotazione in questione. |
| Giornata di astensione dal lavoro possibile | Eventuale possibilità per il processo di risoluzione<br>della schedulazione di assegnare questa giornata<br>come astensione dal lavoro.                                                                                                    |